# **GMDC** Application Changes

## 28 October 2024

Colour Combination to be Used in Web application (dashboard): 5 hours

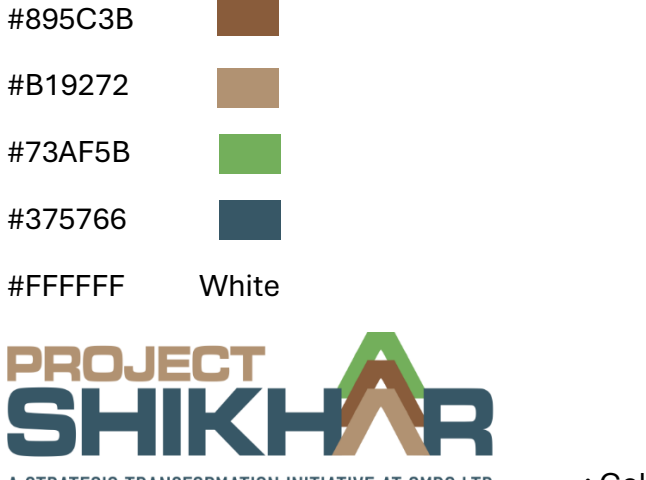

A STRATEGIC TRANSFORMATION INITIATIVE AT GMDC LTD.

: Colour Combination

#### **Approved Changes Items:**

- 1. Dashboard
  - a. Mine Selection
  - b. Date Filter
  - c. Annual Target Data
  - d. Site Photo
  - e. Bar Chart (Stock and Dispatch)
  - f. Mining Activities Filter (Production; OB; and overall)
  - g. Data Comparison (for Production Data)

#### **Dashboard Changes**

- 1. Initially (on landing on Dashboard page), the dashboard will be blank (with no visible data). Following selections will be needed to view data in Dashboard:
  - a. Mineral Type
  - b. Site
- 40 hours
- c. Start Date
- d. End Date

- 2. The target data will be displayed as Annual Target data (for the filtered date selection) in Card Format. 3 Hours
- 3. Incorporate the Site images in the dashboard and also display basic **Site Info** on the dashboard. 5 Hours
- 4. In the backend data entry and dashboard remove the Dispatch and Stock data,
- 5. The Mining Activities filter will have following options:
  - a. Production (in Tons)
  - b. OB (in cubic meter)
  - c. Overall

For overall filter, provide 3-axis bar graph, Cu. M. for overburden; MT for Production and Dates in X-axis. **3 Hours** 

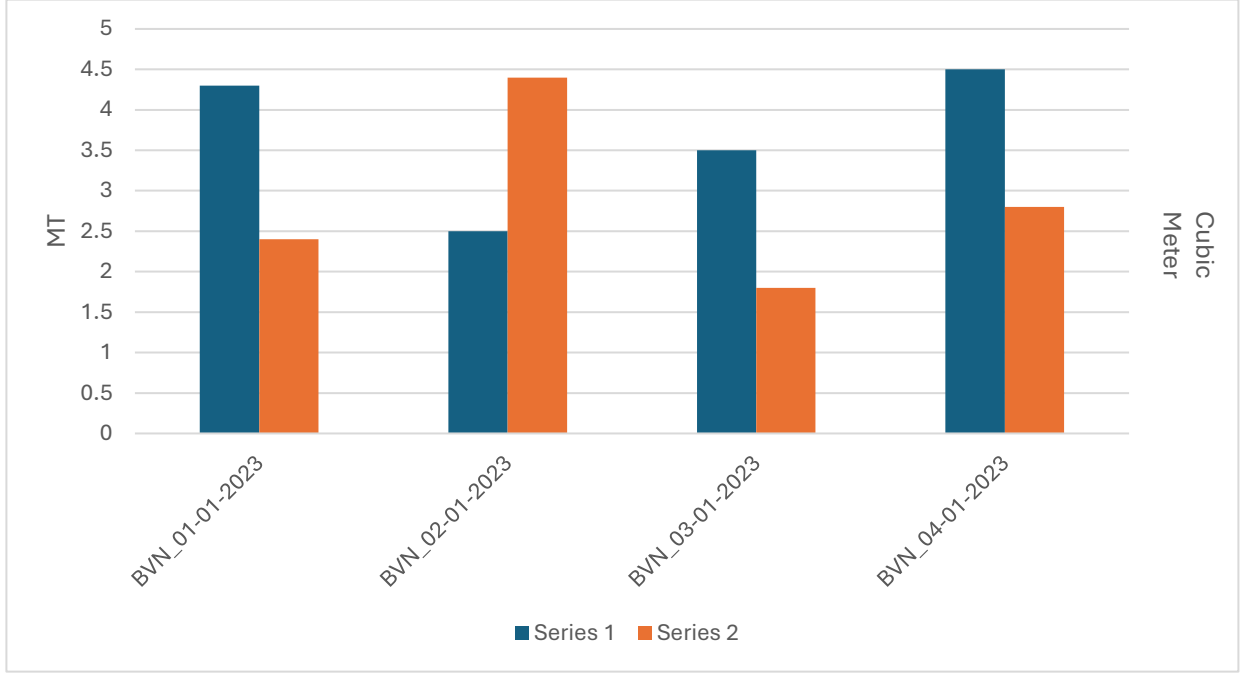

\*BVN is the code for Bhavnagar. Similarly, all the sites will have short codes.

\*\*For monthly data, remove dates. E.g., BVN\_01-2023, BVN\_02-2023. \*\*For yearly data, BVN\_2023, BVN\_2024.

- 6. Add Data Comparison button to compare Production data with previous data. **E.g.,** compare production data of April 2023 with April 2022. 5 hours
- 7. An option to automatically update the overburden data based on percentage change. 10 hours
  - a. The user will select a filter range (dates)
  - b. Enter a percentage change value.

- c. Update the values in filtered OB field.
- 8. Sample Dashboard template:
  - a. The data will be displayed only after selecting Site, mineral, and date filters.

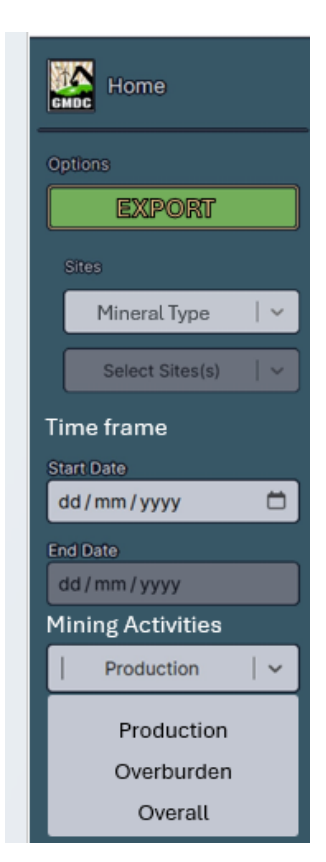

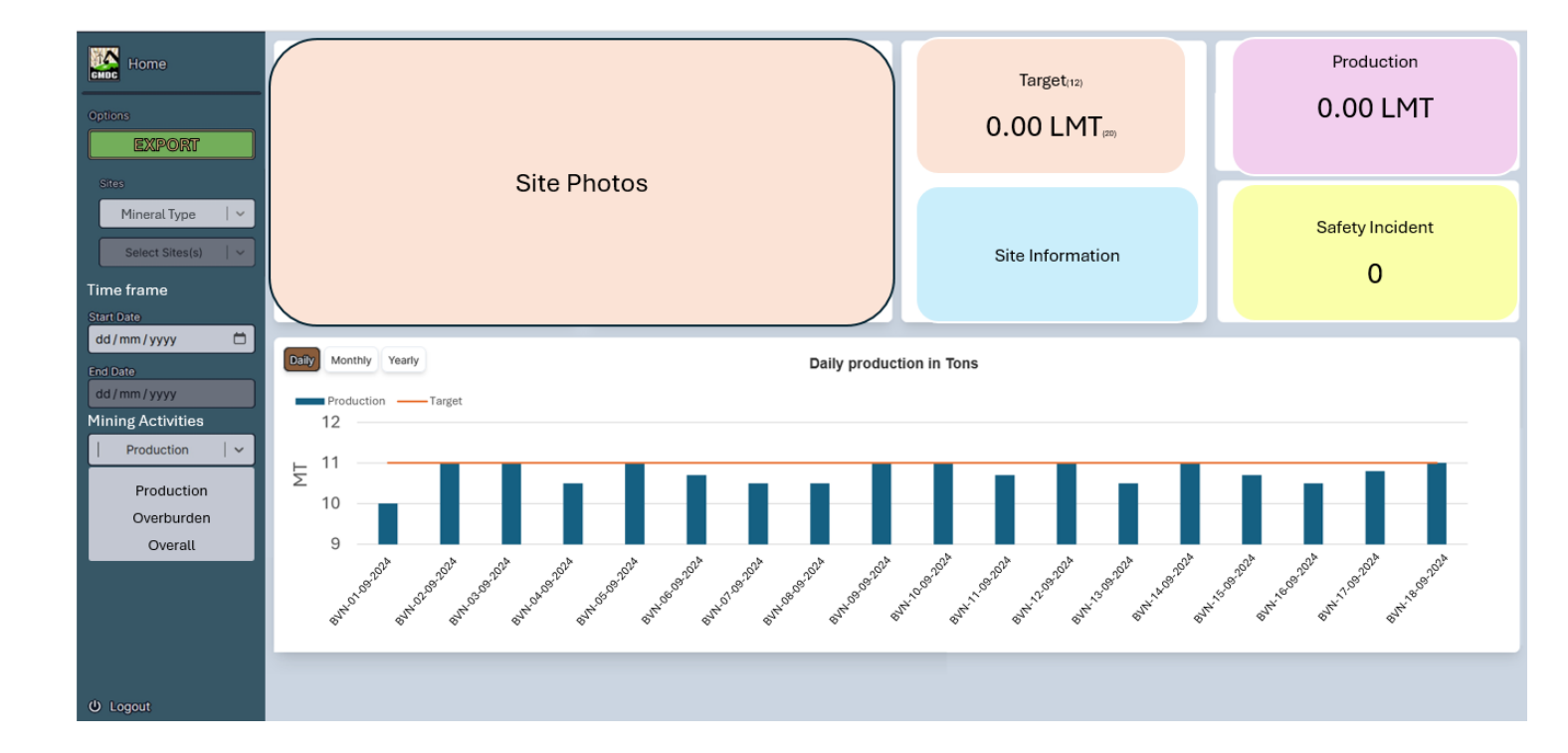

### b. Compare Data Button

To compare the production data with previous data based on filter (date range). **15 hours** 

- Annual Comparison: Compare data for this year to the previous years.
- Quarterly: Compare data for the selected quarter for all previous years.
- Monthly: Compare data for the selected month for all previous years.

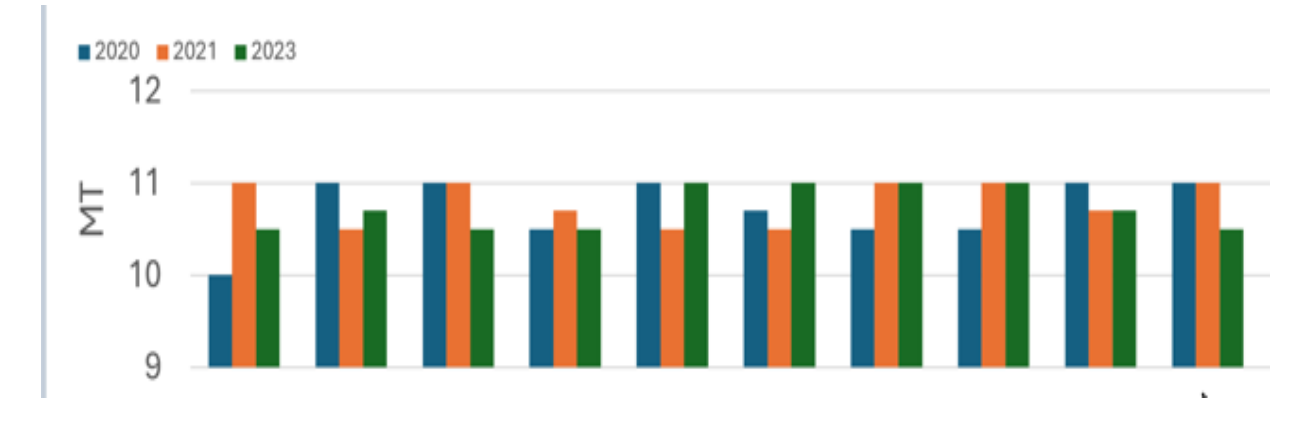